#### STEP 1

## 以被授權帳號登入後,點選「交易功能」 4:23 √ all 🗢 🔲 土銀日行動 -114 類股報價 自選報價 交易功能 666 6 申購專區 線上申請 智慧選股 TDCC 股神贏家 盤後資料 電子投票

#### STEP2 點選右上角「帳號管理」

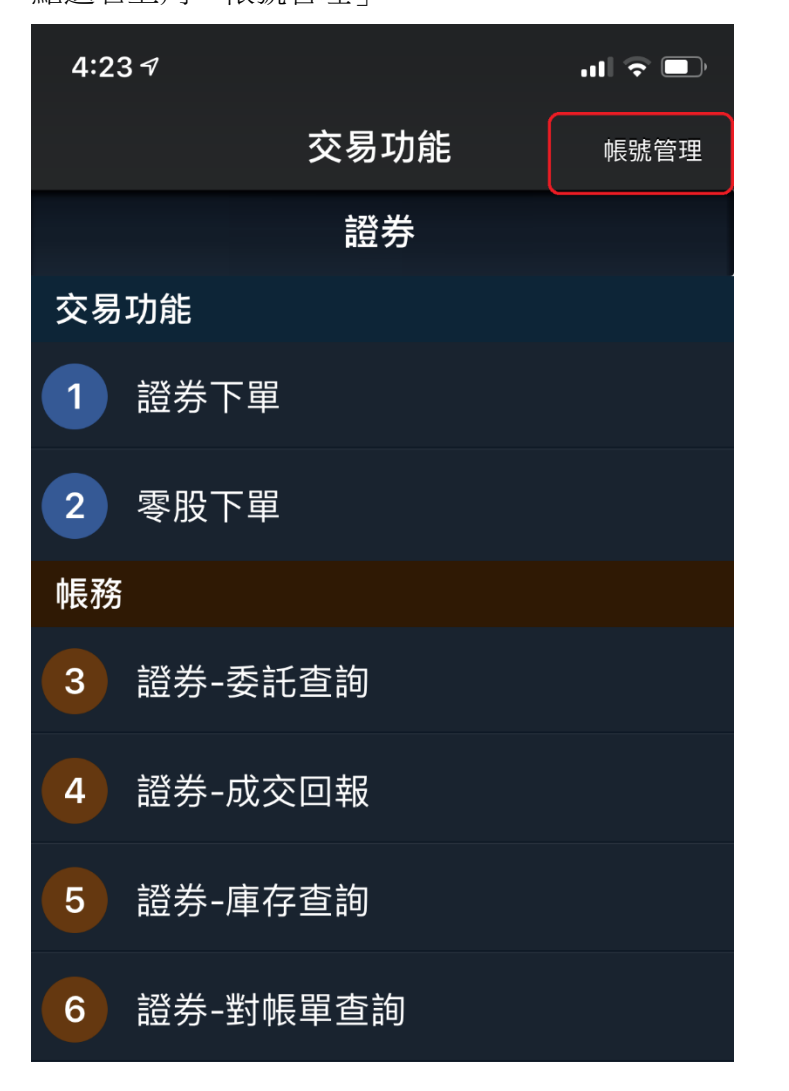

### STEP 3

點選右上角「編輯」

| 新 SIM キ © | 12:50 | 91% 💭, |
|-----------|-------|--------|
| <         | 帳號管理  | 編輯     |
|           |       |        |
| A<br>已匯入》 | 愿證    | 已認證    |
|           |       | 預設帳號管理 |
|           |       |        |
|           |       |        |
|           |       |        |
|           |       |        |
|           |       |        |
|           |       |        |

#### STEP 4

點選左上角「+」

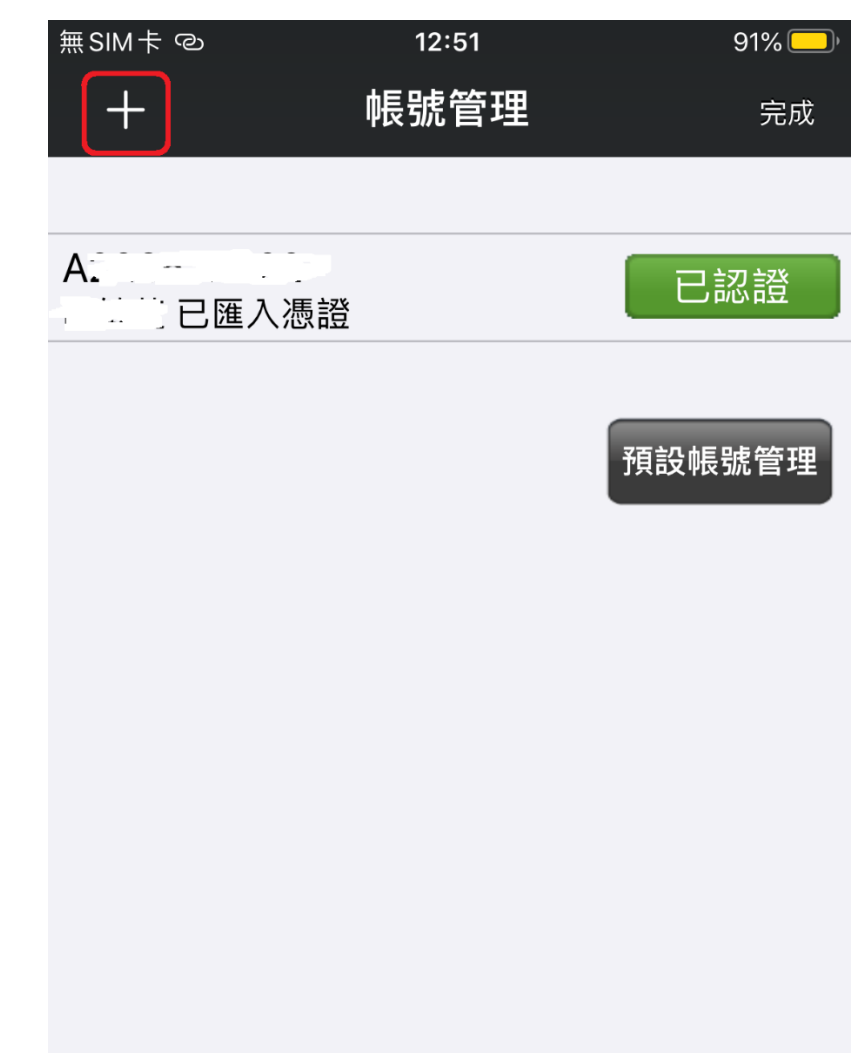

### STEP 5

### 輸入授權帳號之身分證號及密碼

| 無SIM┤ | -<br>0 | 12:52        |    | 90% 💭 |
|-------|--------|--------------|----|-------|
| +     |        | 帳號管理         |    | 完成    |
|       |        |              |    |       |
|       | 已匯入憑證  |              | Ē  | 己認證   |
|       |        |              |    |       |
| 8     |        | <u>進入</u> 憑證 | Ē  | こ認證   |
|       |        |              |    |       |
|       |        | 新增使用者        |    | 管理    |
|       | 請輸入身分  | 證號           |    |       |
|       | 請輸入認證  | 皆密碼          |    |       |
|       | 新增     |              | 取消 |       |
|       |        |              |    |       |
|       |        |              |    |       |

### STEP 6

密碼驗證完畢並申請憑證後,點選右上角「完成」,即新增成功。

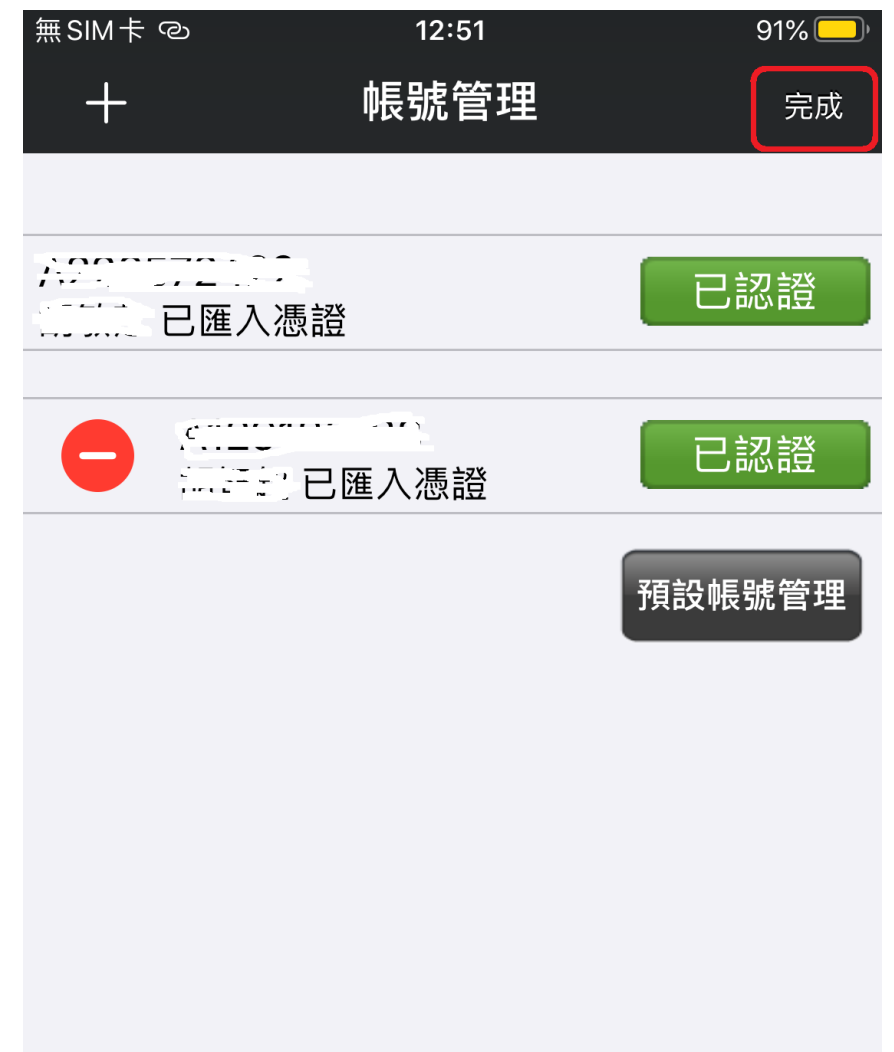

※如未辦理買賣代理授權,則無法新增。

| 4:25 | 57             |                                     | al 3 |    |
|------|----------------|-------------------------------------|------|----|
| +    |                | 帳號管理                                |      | 完成 |
|      |                |                                     |      |    |
|      | <u>一</u> 已匯入憑證 |                                     | 日認   | 證  |
|      |                |                                     | 預設帳號 | 管理 |
|      | 代碼:9000        | <b>訊息</b><br>01,7007 買賣代<br>訊息:查無資料 | 建人錯誤 |    |
|      |                | 確定                                  |      |    |
|      |                |                                     |      |    |